## Mode d'emploi "Attribuer centre CIE"

- Vous activez sous "Données de base" → "attribuer lieu CIE"
  Dans le moteur de recherche, cochez la case "Lieu CIE vide"
- 3. En cliquant sur "Recherche", vous déclenchez la recherche et obtenez la liste des apprenants qui n'ont pas encore été attribués à un centre CIE
- 4. Maintenant, vous pouvez, par apprenant-e, choisir le centre CIE désiré
- 5. Pour enregistrer les modifications, vous devez cliquer sur le bouton "Enregistrer" au bas de l'écran.

| Données de base >> Attribuer lieu                                                                                     | CIE                                   |                   |                      |                   |                   |               |            |         |                                   |
|----------------------------------------------------------------------------------------------------|---------------------------------------|-------------------|----------------------|-------------------|-------------------|---------------|------------|---------|-----------------------------------|
| Menu BDEFA2                                                                                                    | Apprentis                             |                   |                      |                   |                   |               |            |         |                                   |
| Données de base 🛛 🔄                                                                                                   | Nom:                                  | Prén              | om:                  | Profe             | ssion:            |               |            |         |                                   |
| Mes messages                                                                                                    |                                       |                   |                      |                   |                   |               |            | ~       |                                   |
| Entreprises                                                                                                    | tion                                  | Ann               | ée d''annrentissane: | Num               | iro du contrat:   |               |            |         |                                   |
| Apprentis                                                                                                    |                                       |                   | ce a apprentissage.  |                   | alo da condac.    |               |            |         |                                   |
| Car ouverte                                                                                                    |                                       |                   |                      |                   |                   |               |            |         |                                   |
| All de la con 1                                                                                                    | Attribut 1:                           | Attri             | but 2:               | Lieu              | CIE:              |               |            |         |                                   |
| Attribuer lieu CIE                                                                                                    |                                       |                   |                      |                   |                   |               |            | ~       |                                   |
| Surveillance                                                                                                    | C Attribut 1 vide                     |                   | ttribut 2 vide       | 1 I               | au CIE vide 2     |               |            |         |                                   |
| Note à l'exportation                                                                                                  | Retherebe 3                           |                   |                      |                   |                   |               |            |         |                                   |
|                                                                                                    | Résultat de la recherche: 93 Résultat |                   |                      |                   |                   |               |            |         |                                   |
|                                                                                                    |                                       |                   |                      |                   |                   |               |            |         |                                   |
|                                                                                                    | Nom, Prénom                           | Lieu              | Branche              | Numéro de profess | Numéro du contrat | Attribut 1    | Attribut 2 |         | Lieu CIF                          |
|                                                                                                    | Adami, Ded                            | Prilly            | AGVS                 | 46312             | 038546            | DBLAP2-100778 |            | 4       | <b>~</b>                          |
|                                                                                                    | Asstman, Schatt                       | Massongex         | AGVS                 | 46317             | 932804            | DBLAP2-100778 |            |         | ×                                 |
|                                                                                                    | Alves, Patrick                        | Les Cullayes      | AGVS                 | 46315             | 038736            | DBLAP2-100778 |            |         | AG AGVS Lenzburg                  |
|                                                                                                    | Amore, Taxado                         | Froideville       | AGVS                 | 46312             | 039763            | DBLAP2-100778 |            |         | AG Autocenter Baschnagel AG       |
|                                                                                                    | Anacieta, Joan                        | Nyon              | AGVS                 | 46315             | 042002            | DBLAP2-100778 |            |         | AG Emil Frey AG                   |
|                                                                                                    | Analata, Juan                         | Nyon              | AGVS                 | 46315             | 702298            | DBLAP2-100839 |            |         | AG Logistik-Center Otmarsingen    |
|                                                                                                    | Art, Salaran                          | Villeneuve        | AGVS                 | 46317             | 815714            | DBLAP2-100778 |            |         | BE AGVS Bern Felsenau             |
|                                                                                                    | Barros, Dellocati                     | Chexbres          | AGVS                 | 46315             | 703192            | DBLAP2-100839 |            |         | BE AGVS Mülenen                   |
|                                                                                                    | Belatis, Pierce Treas                 | Rolle             | AGVS                 | 46312             | 928457            | DBLAP2-100778 |            |         | BE Automobil- und Motoren AG E    |
|                                                                                                    | Berta, Medical                        | Morges            | AGVS                 | 46313             | 039472            | DBLAP2-100778 |            |         | BE Logistik-Center Thun           |
|                                                                                                    | Billio, Dott                          | Lausanne          | AGVS                 | 46315             | 041959            | DBLAP2-100778 |            |         | BE Zweigniederlassung PW Bern     |
|                                                                                                    | Subst. Nume                           | Bex               | AGVS                 | 46317             | 928277            | DBLAP2-100778 |            |         | BL AGVS Muttenz                   |
|                                                                                                    | Bufusi, Adven                         | Palézieux-Village | AGVS                 | 46317             | 929811            | DBLAP2-100778 |            |         | BS ASAG Auto-Service AG           |
|                                                                                                    | Calleral, Dance                       | Servion           | AGVS                 | 46317             | 038620            | DBLAP2-100778 |            |         | FR Centre logistique de Grolley E |
| Echanges de données                                                                                                   | Cadente, Danki                        | Lausanne          | AGVS                 | 46315             | 040843            | DBLAP2-100778 |            |         | FR Centre Prof. Cantonal          |
| Les évaluations                                                                                                    | Carooks, Dulan                        | Echallens         | AGVS                 | 46315             | 928145            | DBLAP2-100778 |            |         |                                   |
| Mécatronicien/ne d'automobiles<br>CFC véhicules légers<br>Mécatronicien/ne d'automobiles<br>CFC véhicules utilitaires | Carsolis, Dofer                       | Echallens         | AGVS                 | 46312             | 100138            | DBLAP2-100839 |            |         |                                   |
|                                                                                                    | Carrena. Janut                        | Roche             | AGVS                 | 46315             | 041667            | DBLAP2-100778 |            |         |                                   |
|                                                                                                    | Calorese, Laurent                     | Echandens         | AGVS                 | 46312             | 039137            | DBLAP2-100778 |            |         |                                   |
|                                                                                                    | Charm. Land                           | Gland             | AGVS                 | 46315             | 037856            | DBLAP2-100778 |            |         |                                   |
| Mécanicien/ne en maintenance<br>d'automobiles CFC véhicules légers                                                    | Chevers, Janathan                     | Lussy-sur-Morges  | AGVS                 | 46315             | 705735            | DBLAP2-100839 |            |         |                                   |
|                                                                                                    | Carren Da Carba, Senael               | Etoy              | AGVS                 | 46315             | 704862            | DBLAP2-100839 |            |         |                                   |
| Mécanicien/ne en maintenance<br>d'automobiles CFC véhicules utilitaires                                               | Uhrma, Alessandra                     | Vevey             | AGVS                 | 46315             | 931425            | DBLAP2-100778 |            |         |                                   |
| Assistant/e en maintenance                                                                                            |                                       |                   |                      |                   |                   |               | 5          | Enregis | strer                             |